### 1-福祉ポイントメニューを開く

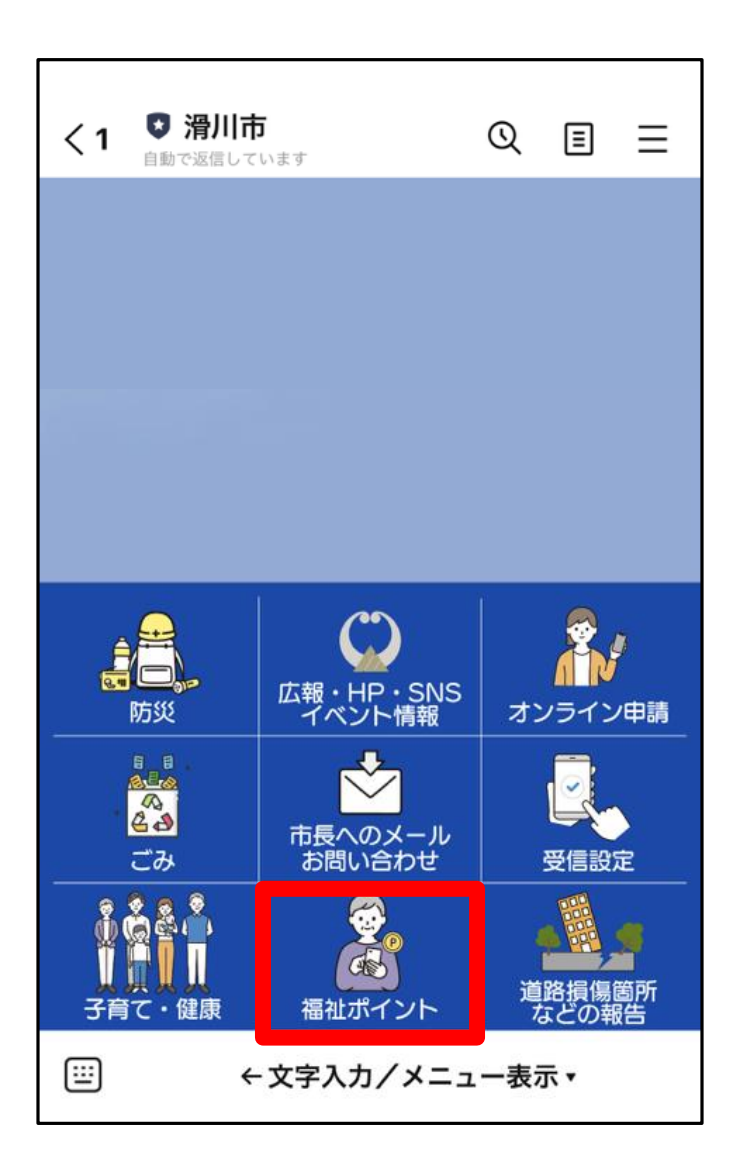

#### ① 滑川市公式LINEアカウントの トーク画面を開く

② メニューを開いて 『福祉ポイント』をタップ(赤枠)

| く1 🚦               | <b>滑川市</b><br>で返信しています | ପ             |                                     |
|--------------------|------------------------|---------------|-------------------------------------|
|                    |                        | 既読 福1<br>9:17 | 社ポイント                               |
|                    | 福祉ポイント                 | -メニュー         | -                                   |
| 同<br>利用<br>で<br>利用 | 申請                     | 記             | <b>B</b><br><b>R</b><br>コードを<br>い場プ |
|                    |                        |               | 9:17                                |
|                    | ←文字入力/                 | /メニュー表        | 示▲                                  |

#### 自動的に福祉ポイントメニューが 表示されます。

# 2-ポイント申請

いつでも・どこでも「申請」できます。

#### お手元に以下のものをご準備ください。

**Oマイナンバーカード** 

## 〇署名電子証明書パスワード

| く1 ◎ 滑り                                    | <b>  市</b><br>しています | Q                        | E                   | =    |
|--------------------------------------------|---------------------|--------------------------|---------------------|------|
|                                            |                     |                          | 止ポイン                | ۲    |
| 福                                          | <b>祉ポイント</b> >      | <ニュ-                     | -                   |      |
| 8<br>利用申記                                  |                     |                          | り服歴                 |      |
| 利用方法                                       | 事業者専用               |                          |                     |      |
| ि<br>सि<br>र<br>र<br>र<br>र<br>र<br>र<br>र | ントを利用する             | カメラでQF<br>読み取れな<br>こちらをタ | ?コードを<br>い場合は<br>ップ |      |
|                                            |                     |                          |                     | 9:17 |
| <b>=</b>                                   | ←文字入力/メ             | ニュー表対                    | <b>⊼</b> ▲          |      |

#### ③ 『利用申請』をタップ(赤枠)

#### 確認事項

はじめに以下をお読みいただき、デジ タルポイントの交付を希望される場合 は、「同意します」を選択してお進みく ださい。

#### ◆交付対象者について

対象者は、市内在住で次のいずれかに 該当する人です。 〇障がい者福祉ポイント

身体障害者手帳所持者

・療育手帳所持者

・精神障害者保健福祉手帳所持者 〇高齢者福祉ポイント

・「昭和30年12月31日以前生まれ の」の在宅、かつ「障がい者福祉ポイ ント」の対象者に該当しない方。

\*障がい者福祉ポイントと高齢者福祉 ポイントに該当される方は、より髙い ポイント数が付与されます。

◆個人情報の取り扱いについて 1本申請に基づく福祉ポイントの交付 業務に際し、必要に応じて市の住民基

本台帳を確認させていただきます。 2本申請により取得した情報は、福祉 ポイント交付業務のためにのみ利用 し、その他の目的では利用いたしませ

ho

3収集した個人情報は、個人情報の保 護に関する法律および関係法令等に基 づき、個人情報保護に必要な措置を講 じ適正に管理します。

#### 同意します 終了します <sup>13:3</sup> 同意します

#### 自動的に確認事項が 表示されます。

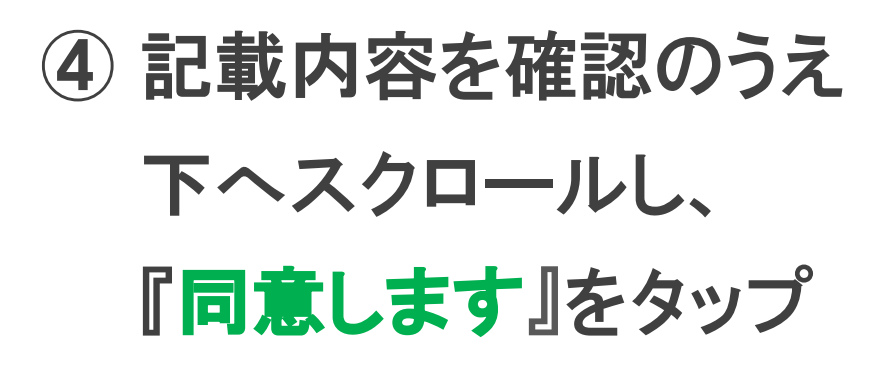

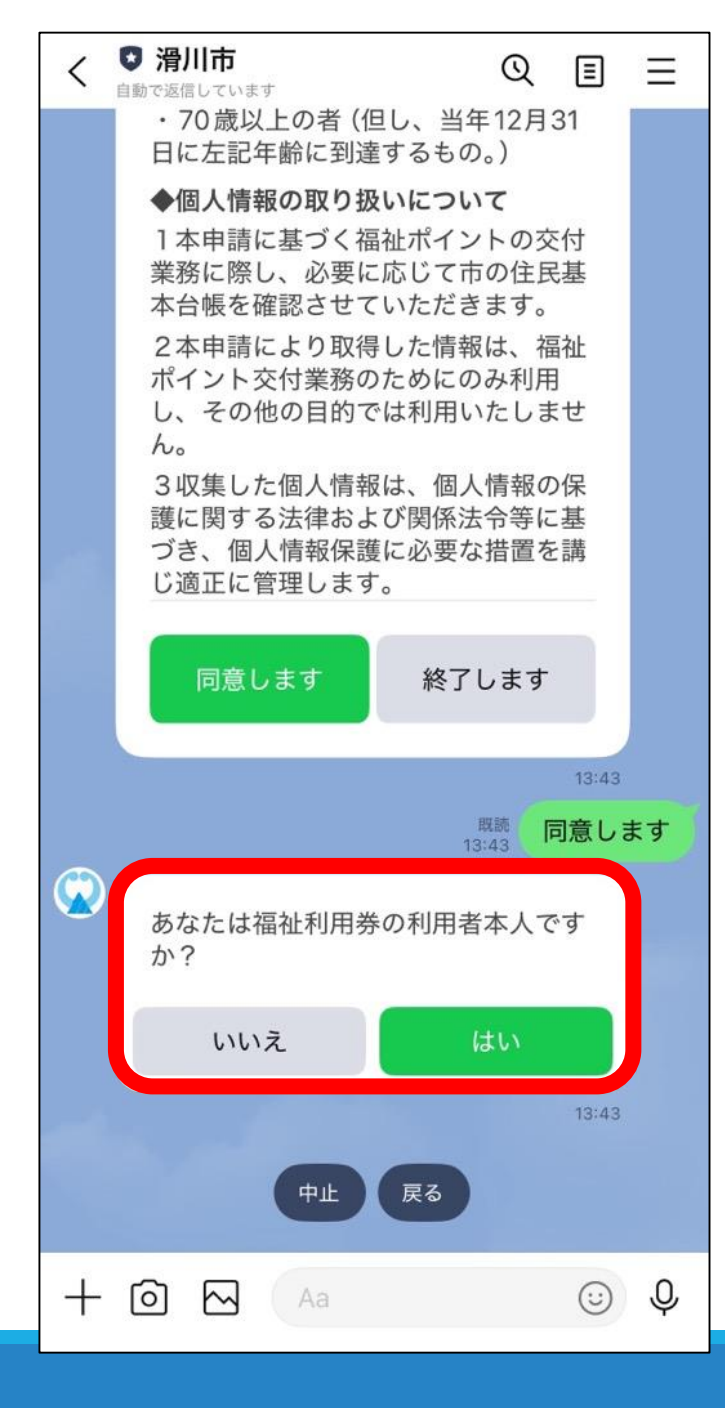

#### ⑤「本人」の場合は「はい」をタップ 「代理申請」の場合は「いいえ」をタップ

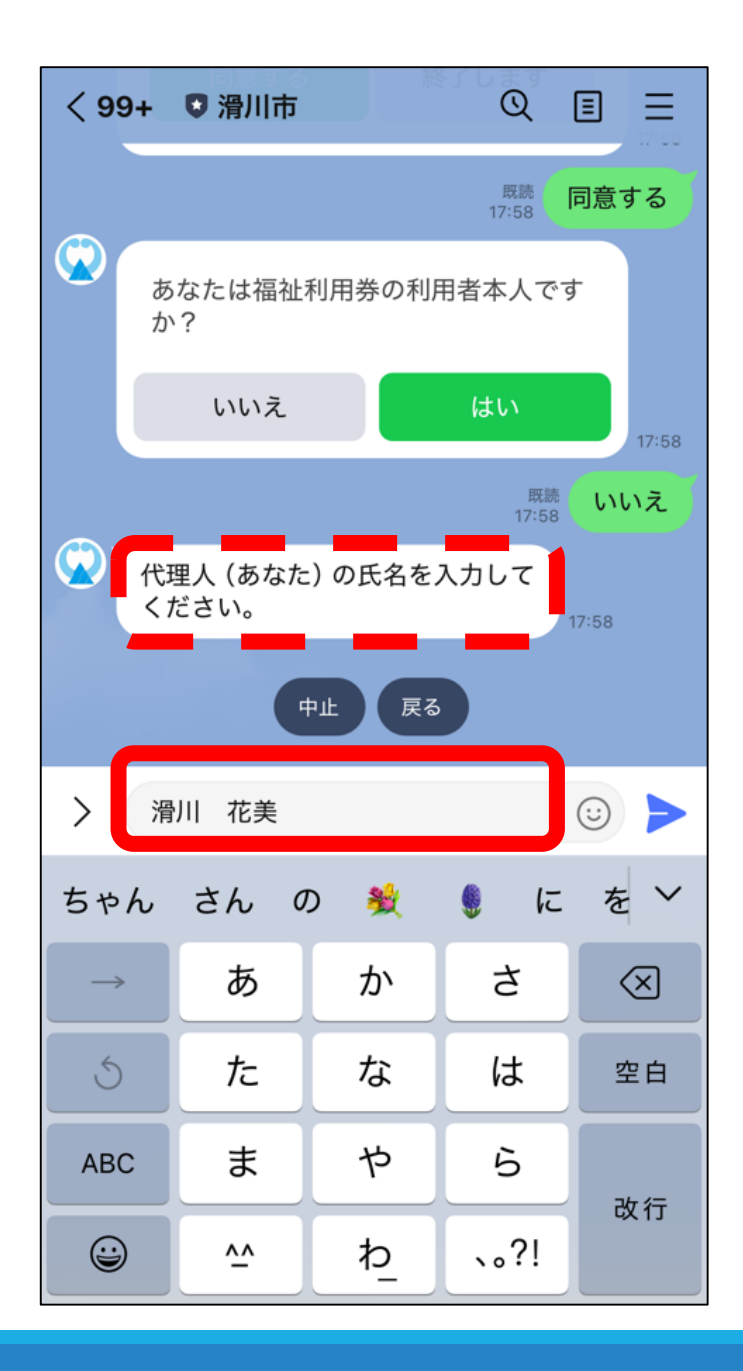

#### ⑥ 前の手続き(⑤)で

・ 『はい』を選んだ方 →次ページの手続き(⑦)へ

『いいえ』を選んだ方
 (「代理申請」の場合)
 →「代理人」の氏名を入力

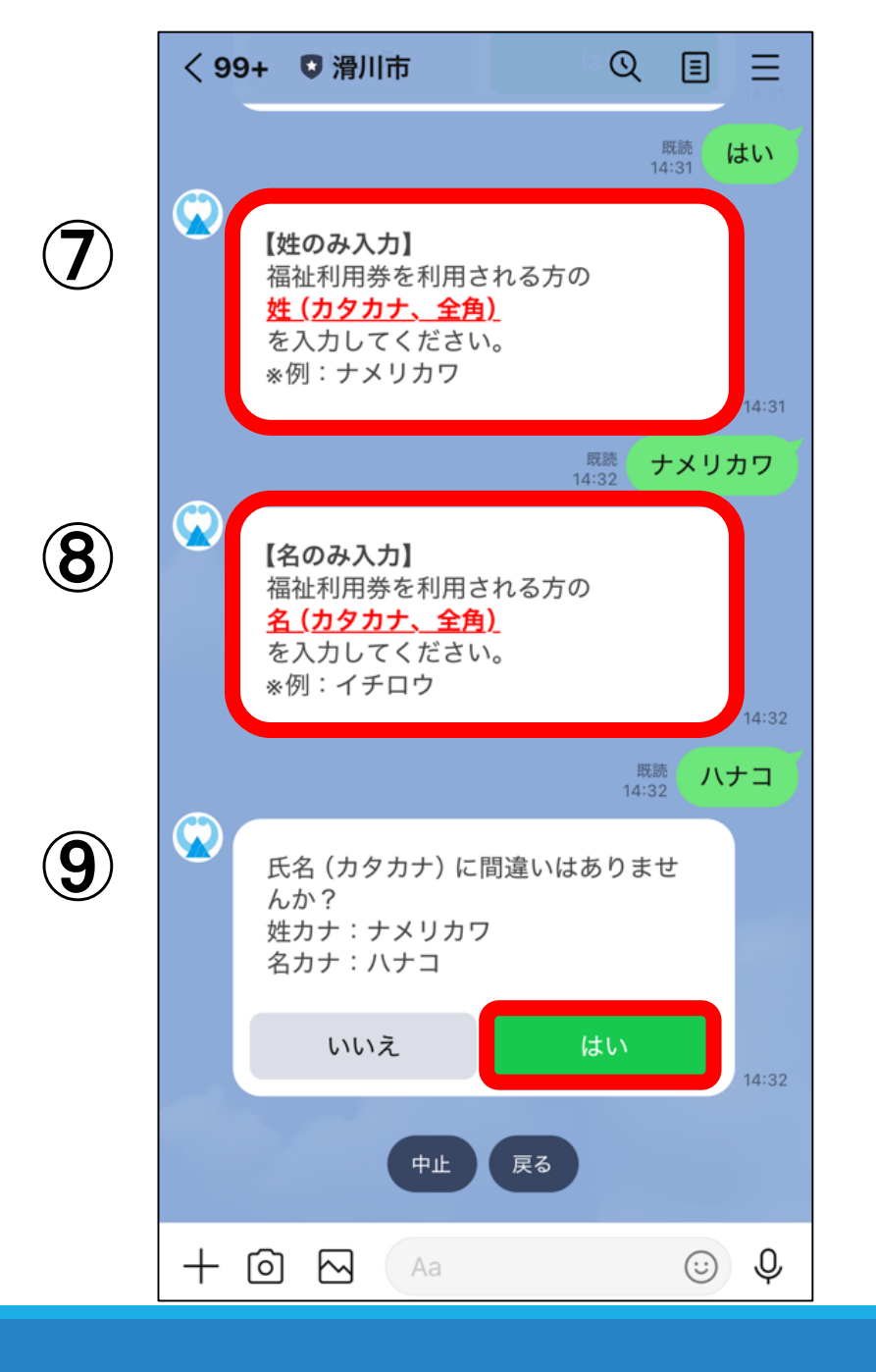

#### ⑦「利用者(本人)」の姓(苗字)を カタカナ・全角で入力

⑧「利用者(本人)」の名をカタカナ・全角で入力

⑨ 氏名を確認したら『はい』をタップ

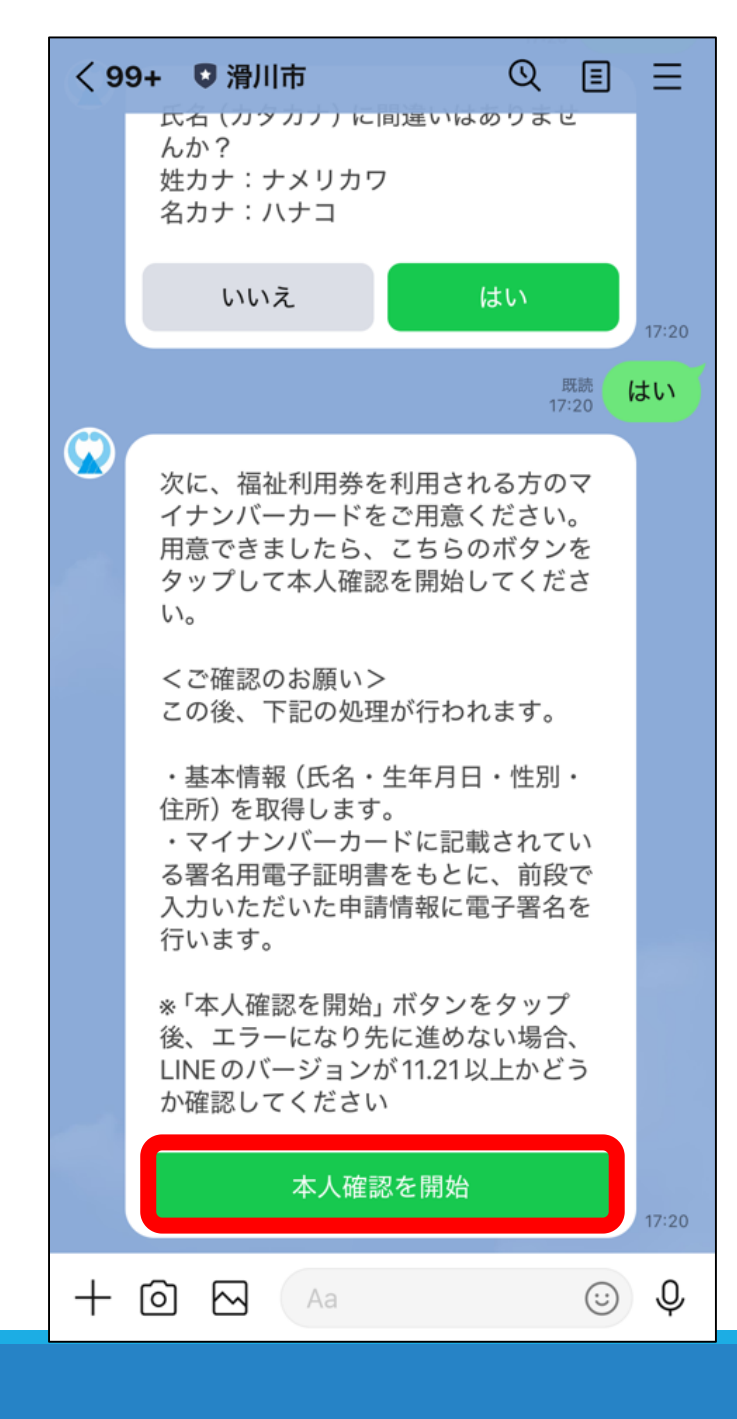

# ① 手元に マイナンバーカード 署名電子証明書パスワード の2点を用意したら、 『本人確認を開始』をタップ

#### **【はじめる】**をタップ

| LINE Pay本人確認 ×                                                                                                    |
|----------------------------------------------------------------------------------------------------|
| マ<br>(<br><b>著名用電子証明書</b><br>パスワード<br><sup>ユ-</sup><br><sup>ム-</sup><br><sup>ム-</sup><br>5, 6~16文字の英数字を入力して<br>ください。 |
| ₹¢                                                                                                    |
| マ・<br>マ・<br>く1 キャンセル 完了                                                                                              |
| 者石用電子証明書ハムリート<br>(英数字6~16文字*アルファベットは大文字のみ)                                                                           |
| (1) 新石田電子証明書<br>暗証番号<br>② 利用者証明用電子証                                                                                  |
| <ul> <li>明調陶証香亏</li> <li>3 住民基本台帳用</li> <li>時証番号</li> </ul>                                                          |
| ④ 券面事项入力補助<br>用暗証番号                                                                                                  |
| パスワードをお忘れの場合>                                                                                                    |
| Step 2 マイナンバーカードを読取る                                                                                                 |
| マイナンバーカードのICチップの上にスマホをかざしてください。                                                                                      |
| はじめる                                                                                                    |

 12 署名電子証明書パスワード (6~16文字、英数字)を 入力

#### 13 入力したら『完了』をタップ

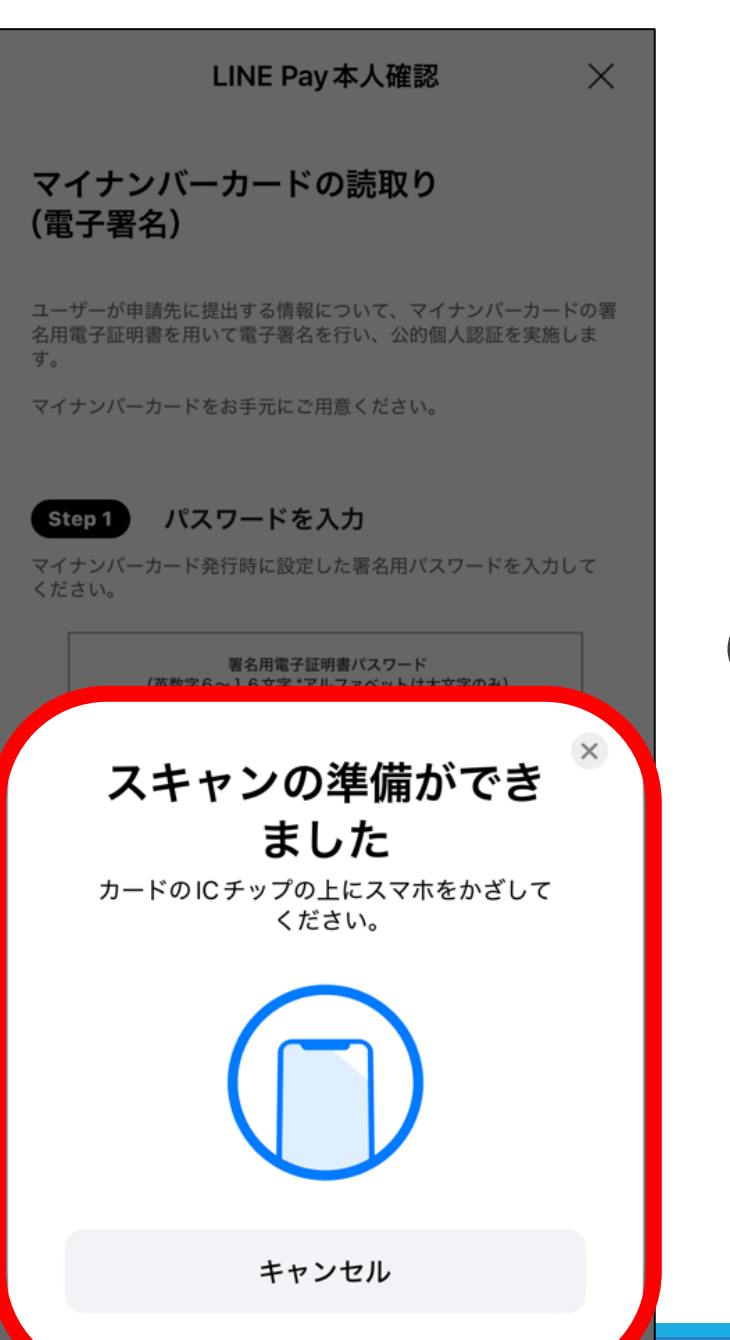

# ① マイナンバーカードのスキャン※ カードの上にスマホをかざしてください。

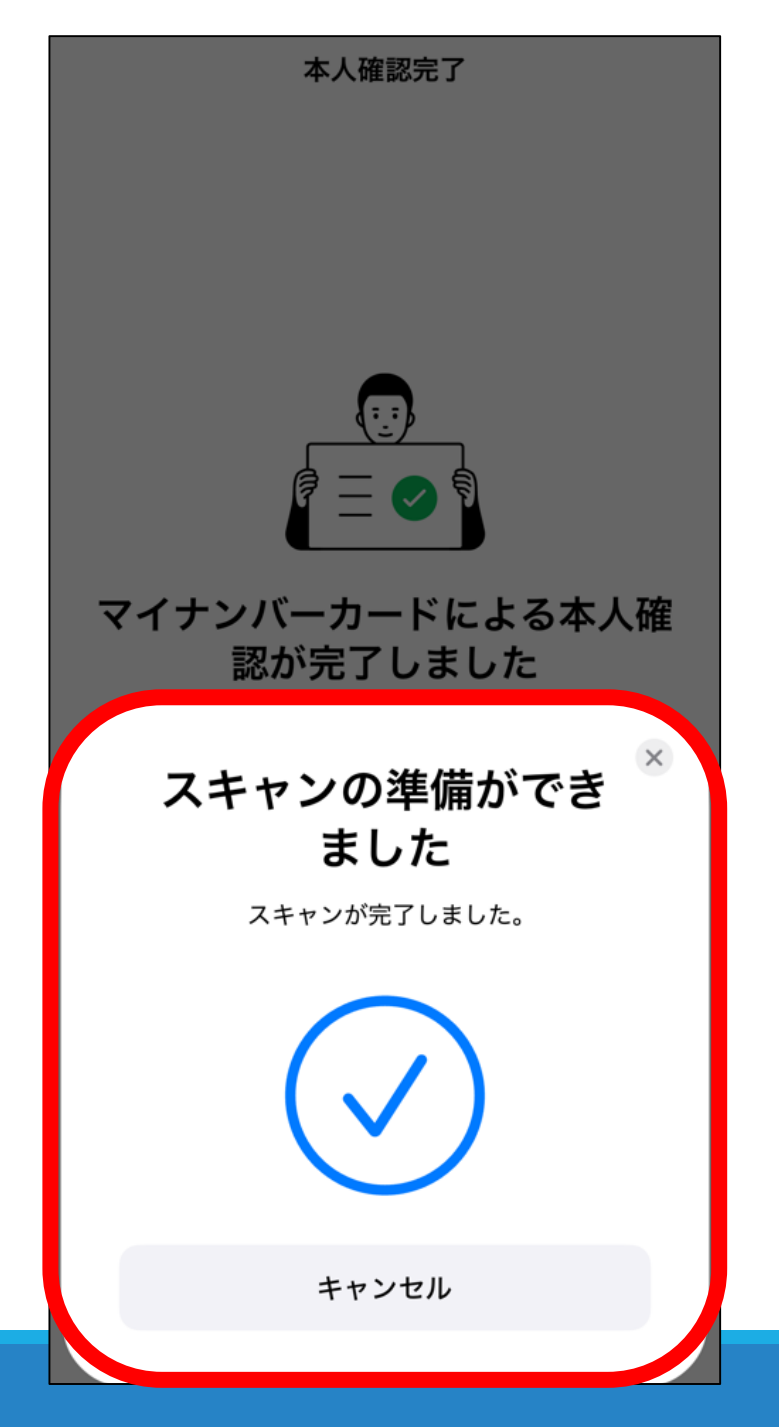

#### 「スキャンが完了しました。」の 表示が出たら成功です。

| <b>滑川市</b><br>本人確認が完了しました。                                                                                                    | × |
|----------------------------------------------------------------------------------------------------|---|
| <image/> <section-header><section-header><section-header><section-header><section-header><text></text></section-header></section-header></section-header></section-header></section-header> |   |
| [確認]をタップすると、各申請先が指定したページに移動します。                                                                                                    |   |
| 確認                                                                                                    |   |

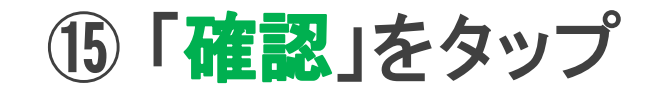

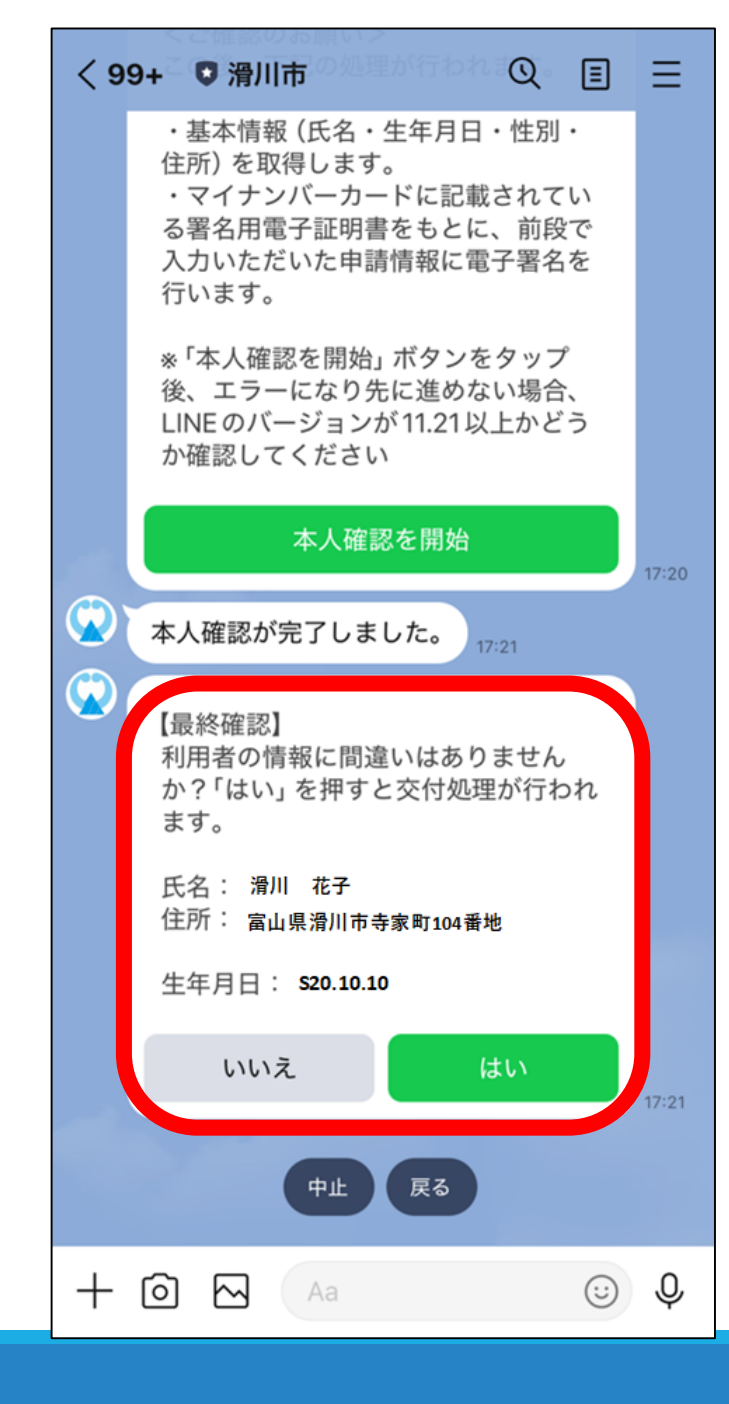

#### 16 利用者(本人)の

- ・氏名
- ・住所
- ・生年月日
- が正しいかを確認し、

**『はい**』をタップ

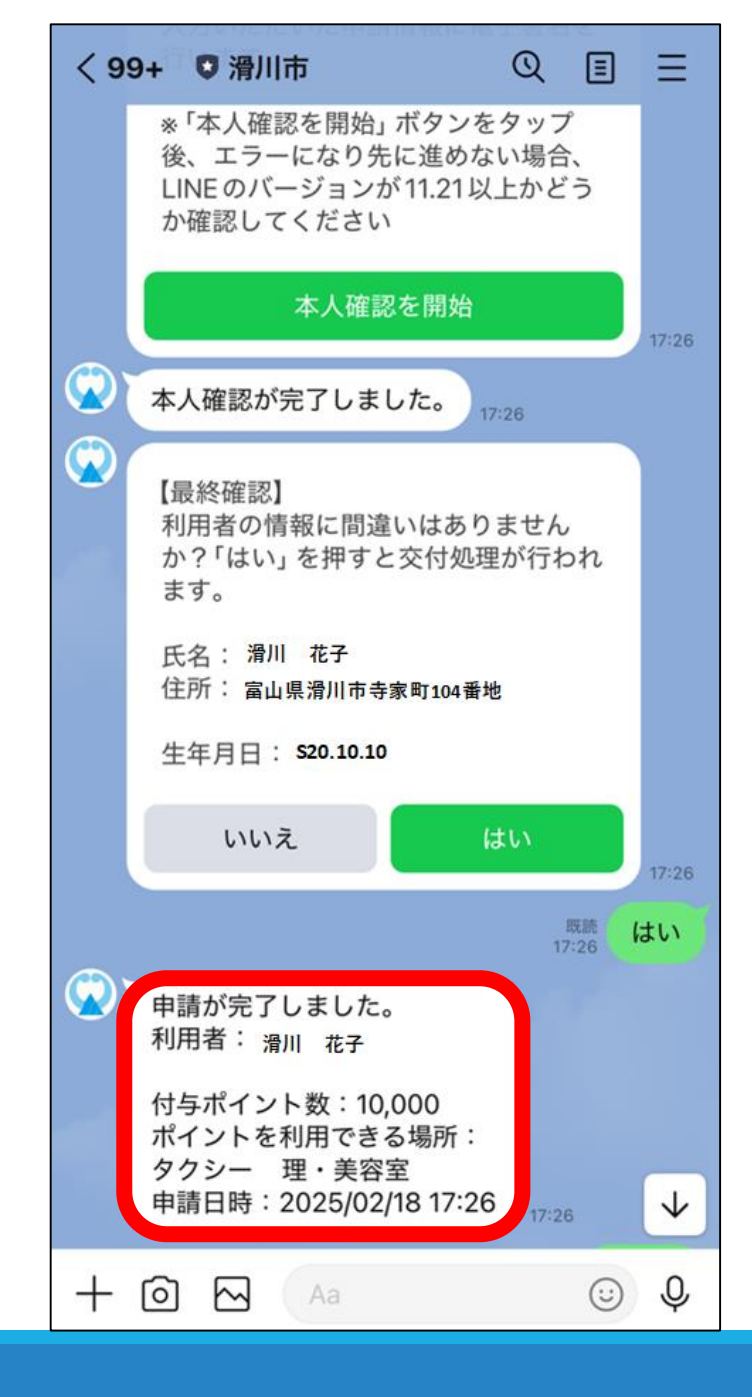

#### 申請のお手続きは完了です!!